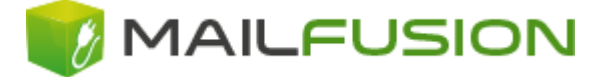

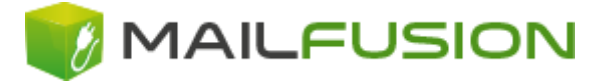

## Einrichten eines Postfachs mit Outlook 2010 / 2013 / 2016

Folgende Anleitung beschreibt, wie Sie ein bestehendes Postfach in **Microsoft Outlook 2010 / 2013 bzw. 2016** einrichten können.

Sofern Sie das Outlook zum ersten Mal öffnen, erscheint Ihnen folgende Meldung:

| Konfiguration des Microsoft Outlook-Kontos                                                                                                    | ×       |
|----------------------------------------------------------------------------------------------------|---------|
| E-Mail-Konto hinzufügen                                                                                                    | ž       |
| Mit Outlook können Sie eine Verbindung mit E-Mail-Konten herstellen, wie dem Microsoft Exchange Server Ihrer Organisation od<br>einem Exchange-Onlinekonto als Teil von Microsoft Office 365. Outlook funktioniert auch mit POP-, IMAP- und Exchange<br>ActiveSync-Konten.<br>Möchten Sie Outlook einrichten, um eine Verbindung mit einem E-Mail-Konto herzustellen?<br>Mein | er      |
| < <u>Z</u> urück <u>W</u> eiter > Abt                                                                                                    | prechen |

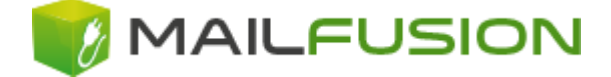

Sollten Sie schon ein Konto eingerichtet haben, oder früher auf "Nein" geklickt haben, können Sie über

Datei (oben links)  $\rightarrow$  Konto hinzufügen ein weiteres E-Mail-Konto anlegen.

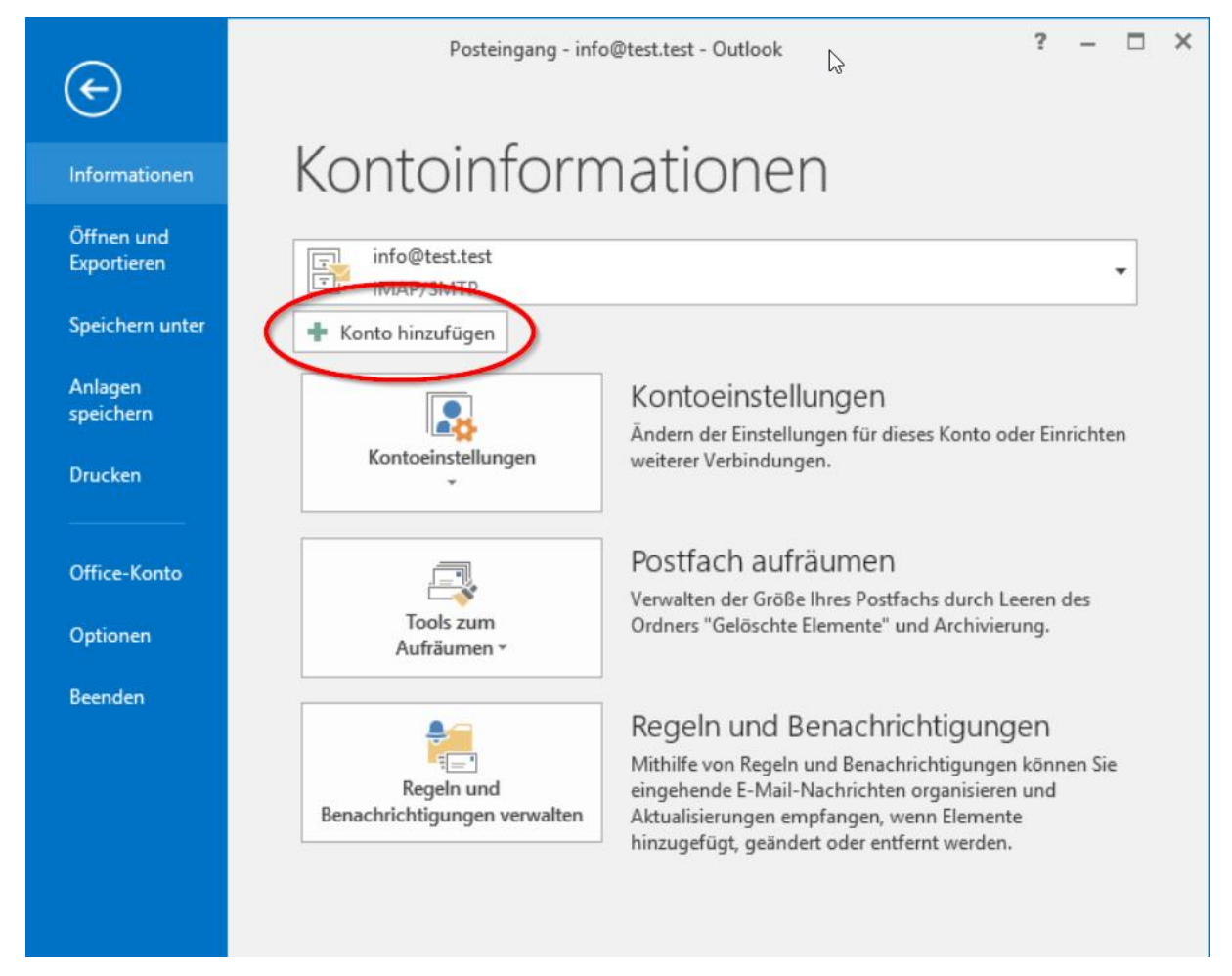

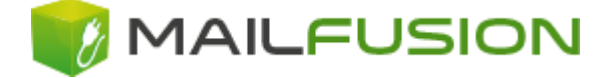

# Wählen Sie "Manuelle Konfiguration oder zusätzliche Servertypen" aus und klicken anschließend auf "Weiter"

| Konto hinzufügen                                                                                                    |                                                                                |        |
|----------------------------------------------------------------------------------------------------|--------------------------------------------------------------------------------|--------|
| Konto automatisch einrichten<br>Manuelle Einrichtung eines Kontos oder Herstellen einer Verbindung mit anderen Servertypen. |                                                                                | ×      |
| ○ E-Mail-K <u>o</u> nto                                                                                                    |                                                                                |        |
| I <u>h</u> r Name:                                                                                                    | Beispiel: Heike Molnar                                                         |        |
| E-Mail-A <u>d</u> resse:                                                                                                    | Beispiel: heike@contoso.com                                                    |        |
| Kennwo <u>r</u> t:<br>Kennwort erneut eingeben:                                                                             |                                                                                |        |
| hennoore an e <u>w</u> t eingeban                                                                                           | Geben Sie das Kennwort ein, das Sie vom Internetdienstanbieter erhalten haben. |        |
| Manuelle Konfiguration oder                                                                                                 | zusätzliche Servertypen                                                        |        |
|                                                                                                    | < <u>Z</u> urück <u>W</u> eiter > Abb                                          | rechen |

Abbildung 3

## Anschließend wählen Sie "POP oder IMAP" aus

| Konto hinzufügen                                                                                                    | ×        |
|----------------------------------------------------------------------------------------------------|----------|
| Dienst auswählen                                                                                                    | N/2      |
| Mit Outlook.com oder Exchange ActiveSync kompatibler Dienst         Stellen Sie eine Vorbin dung mit down Dienet wie etwa Outlook.com, her, um auf E-Mail, Kalender, Kontakte und Aufgab         Degreifen         Werbindung mit einem POP- oder IMAP-E-Mail-Konto herstellen | ien      |
| < <u>Z</u> urück <u>W</u> eiter > Al                                                                                                    | bbrechen |

## **Einrichten eines Postfachs mit Outlook**

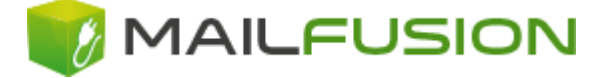

#### Aus der folgenden Seite geben Sie Ihre E-Mail-Kontodaten ein

|                                                      |                                                           | Konto ändern                                                        |
|------------------------------------------------------|-----------------------------------------------------------|---------------------------------------------------------------------|
| POP- und IMAP-Kontoeins<br>Geben Sie die E-Mail-Serv | s <b>tellungen</b><br>vereinstellungen für Ihr Konto ein. | τ.<br>ζ                                                             |
| Benutzerinformationen                                |                                                           | Kontoeinstellungen testen                                           |
| Ihr Name:                                            | Info-Test-Benutzer                                        | Wir empfehlen Ihnen, das Konto zu testen, damit                     |
| E- <u>M</u> ail-Adresse:                             | info@test.test                                            | sichergestellt ist, dass alle cintrage fichtig sind.                |
| Serverinformationen                                  |                                                           |                                                                     |
| Kontot <u>y</u> p:                                   | IMAP 🗸                                                    | Kontoeinstellungen testen                                           |
| Post <u>e</u> ingangsserver:                         | mail.mailfusion.de                                        | Kontoeinstellungen durch Klicken auf "Weiter"<br>automatisch testen |
| <u>P</u> ostausgangsserver (SMTP):                   | mail.mailfusion.de                                        |                                                                     |
| Anmeldeinformationen                                 | ,                                                         |                                                                     |
| Benut <u>z</u> ername:                               | info@test.test                                            |                                                                     |
| <u>K</u> ennwort:                                    | ******                                                    | E-Mail im Offlinemodus: Alle                                        |
| <b>√</b> K                                           | ennwort speiche <u>r</u> n                                | 1 1 1 1 1 1 1 1 1 1 1 1 1 1 1 1 1 1 1                               |
| Anmeldung mithilfe der g<br>Kennwortauthentifizierur | esicherten<br>19 (SPA) erforderlich                       | Weitere Einste <u>l</u> lungen                                      |
|                                                      |                                                           | < <u>Z</u> urück <u>W</u> eiter > Abbrechen                         |

Abbildung 5

#### Benutzerinformationen:

| Ihr Name:       | Ihr Absendename     |  |
|-----------------|---------------------|--|
| E-Mail-Adresse: | Ihre E-Mail-Adresse |  |

#### Serverinformationen:

| Kontotyp: | Hier können Sie zwischen | IMAP und POP3 wählen |
|-----------|--------------------------|----------------------|
| / [-      |                          |                      |

Bei "**POP3**" wird die E-Mail vom Mailserver geladen und dort gelöscht, sie verbleibt auf Ihrem lokalen PC. Von diesem PC aus können Sie dann immer auf Ihre E-Mail zugreifen – auch ohne aktive Verbindung zum Internet.

Bei "IMAP" verbleibt die Mail auf dem Mailserver. Sie können dadurch von mehreren PCs aus – auch unterwegs – auf Ihre E-Mails zugreifen. Allerdings benötigen Sie in diesem Fall jedes Mal, wenn Sie eine E-Mail lesen möchten, eine aktive Internetverbindung.

Posteingangsserver:mail.mailfusion.dePostausgangsserver (SMTP):mail.mailfusion.de

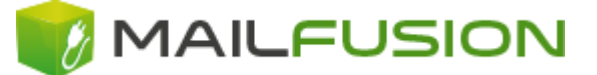

#### Anmeldeinformationen:

Benutzername: Ihren Benutzernamen (inkl @Domainname)

#### Kennwort: Ihr persönliches Kennwort

Hier können Sie nun auch wählen ob Sie Ihr Kennwort im Outlook speichern wollen oder nicht.

Sollten Sie dies nicht speichern wollen, entfernen Sie das Häckchen bei "Kennwort speichern".

#### Wichtige Hinweise zu den Anmeldeinformationen:

Tragen Sie den **Benutzernamen** ein, der Ihnen mitgeteilt wurde. Dieser entspricht einer E-Mail-Adresse, also z. B. emailadresse@mailfusion.de. Ein Eintrag in der Form "emailadresse" reicht nicht aus, eine Anmeldung am Server wäre so nicht möglich.

Bitte achten Sie bei der Eingabe des Kennwortes auf die korrekte Groß-/Kleinschreibung!

Die Option "Anmeldung durch gesicherte Kennwortauthentifizierung (SPA)" darf nicht aktiviert werden!

Klicken Sie anschließend auf den Button "Weitere Einstellungen …"

| Kennwort:<br>✓ Kennwort speiche <u>r</u> n                                         |                                             |
|------------------------------------------------------------------------------------|---------------------------------------------|
| Anmeldung mithilfe der gesicherten<br>Kennwortauthentifizierung (SPA) erforderlich | Weitere Einste <u>l</u> lungen              |
|                                                                                    | < <u>Z</u> urück <u>W</u> eiter > Abbrechen |

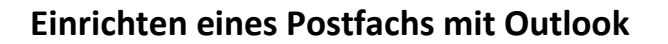

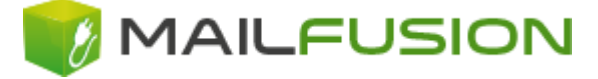

Wechseln auf die Registerkarte "Postausgangsserver"

| Internet-E-Mail-Einstellungen                                                                                              | × |
|----------------------------------------------------------------------------------------------------|---|
| Allgemen Postausgangsserver Enveitert                                                                                      |   |
| E-Mail-Konto<br><u>G</u> eben Sie einen Namen für dieses Konto ein, zum Beispiel "Arbeit" oder<br>"Mirrosoft Mail Server". | - |
| info@test.test                                                                                                    |   |
| <u>F</u> irma:                                                                                                    |   |
| <u>A</u> ntwortadresse:                                                                                                    |   |

Abbildung 7

Auf dieser Seite aktivieren Sie "Der Postausgangsserver (SMTP) erfordert Authentifizierung

Die bereits angewählte Option "Gleiche Einstellungen wie für Posteingangsserver verwenden" lassen Sie bitte angehakt.

Danach schließen Sie das Fenster über OK wieder

| Illgemein Ostausgangsserver     Der Postausgangsserver (SMTP) erfordert Authentifizierung     Omelen mit     Dernutzername:     Mennwort:     Casicherte Kennwortauthentifizierung (SPA) erforderlich                                                                                                    | Internet-E-Mail-Einstellungen                             |   |  |
|----------------------------------------------------------------------------------------------------|-----------------------------------------------------------|---|--|
| Der Postaus ungssenver (SMTP) erfordert Authentifizierung    © Gleiche unstellungen wie für Posteingangsserver verwenden     Omnuzername:     Mennwort:     © Reischerte Kennwortauthentifizierung (SPA) erforderlich                                                                                                    | Allgemein Postausgangsserver Erweitert                    |   |  |
| Image: Construction of the construction of the constru | Der Postauspangsserver (SMTP) erfordert Authentifizierung |   |  |
| ognutzername:<br>Kennwort:<br>Mennwort speichern<br>Gesicherte Kennwortauthentifizierung (SPA) erforderlich                                                                                                    | → Constellungen wie für Posteingangsserver verwenden      |   |  |
| Kennwort:         Cesicherte Kennwortauthentifizierung (SPA) erforderlich                                                                                                    | Denutzername:                                             |   |  |
| ✓ Kennwort speichern         Gesicherte Kennwortauthentifizierung (SPA) erforderlich                                                                                                    | Kennwort:                                                 |   |  |
| Gesicherte Kennwortauthentifizierung (SPA) erforderlich                                                                                                    | Kennwort speic <u>h</u> ern                               |   |  |
|                                                                                                    | Gesicherte Kennwortauthentifizierung (SPA) erforderlich   |   |  |
|                                                                                                    |                                                           |   |  |
|                                                                                                    |                                                           |   |  |
|                                                                                                    |                                                           |   |  |
|                                                                                                    |                                                           |   |  |
|                                                                                                    |                                                           |   |  |
|                                                                                                    |                                                           |   |  |
|                                                                                                    |                                                           |   |  |
|                                                                                                    |                                                           |   |  |
|                                                                                                    |                                                           |   |  |
|                                                                                                    |                                                           |   |  |
|                                                                                                    |                                                           |   |  |
|                                                                                                    |                                                           |   |  |
| OK Abbrechen                                                                                                    | OK Abbreche                                               | n |  |

## Einrichten eines Postfachs mit Outlook

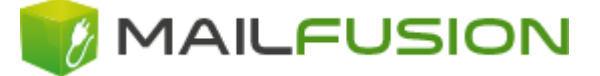

Sie befinden sich nun wieder im Dialogfeld **"Internet-E-Mail-Einstellungen"** (siehe Abbildung 5)

Klicken Sie nun auf weiter.

Es öffnet sich nachfolgendes Fenster, das Ihre Kontoeinstellungen testet.

Wenn beide Aufgaben mit Häkchen versehen sind, können Sie nun auf Schließen klicken.

| Kontoeinstellungen testen                                                                                                    |                      |  |
|----------------------------------------------------------------------------------------------------|----------------------|--|
| Alle Tests wurden erfolgreich ausgeführt. Klicken Sie auf "Schließen" um fortzufahren.       Anhalten         Schließen       Schließen |                      |  |
| Aufgaben Fehler                                                                                                    |                      |  |
| Aufgaben                                                                                                    | Status               |  |
| <ul> <li>An Posteingangsserver anmelden (IMAP)</li> <li>Testnachricht senden</li> </ul>                                                 | Erledigt<br>Erledigt |  |

Abbildung 9

Nun können Sie über Senden/Empfangen Ihre E-Mails abrufen, bzw. versenden.

Bitte denken Sie daran, E-Mails mit Anhänge (gekennzeichnet mit einer Büroklammer) nur zu öffnen, wenn Sie sicher sind, dass der Dateianhang nur vertrauenswürdige Daten enthält!

Wir empfehlen Ihnen einen aktuellen Virenscanner bei Ihrem Händler zu kaufen.